# 联机打印操作说明

## 一、安装 USB 驱动程序

1.解压 TF 卡中的 UBS Driver.rar 压缩包文件

2. 双击解压后的 晕 CH340\_341.EXE 应用程序,进入驱动安装界面,如下图:

| 臱 驱动安装(X64) |                          | 23 |
|-------------|--------------------------|----|
| 驱动安装加载一     |                          |    |
| 选择INF文件:    | CH341SER.INF             | •  |
| 安装          | WCH.CN                   |    |
| 卸载          | [11/04/2011, 3.3.2011.11 |    |
| 帮助          |                          |    |
|             |                          |    |

3. 点击"安装",驱动安装成功。

| DriverSetup | J |
|-------------|---|
| 驱动预安装成功!    |   |
| 确定          |   |

## 二、联机打印

1.使用数据线一端连接打印机,另一端连接电脑以及连接电源
2.把 TF 卡插入打印机背面的卡槽中
3.打开 CURA 切片软件

| 🕕 Cura - 15.04.6 | C === ##        | C. THE APPLICATE | All the state of the state of t |  |
|------------------|-----------------|------------------|----------------------------------------------------------------------------------------------------|--|
| 文件 工具 机型         | 专业设置 帮助         |                  |                                                                                                    |  |
| 基本 高级 插件         | Start/End-GCode |                  |                                                                                                    |  |
| 打印质量             |                 |                  |                                                                                                    |  |
| 层厚(mm)           | 0.2             |                  |                                                                                                    |  |
| 壁厚(mm)           | 0.8             |                  |                                                                                                    |  |
| 开启回退             | <b>v</b>        |                  |                                                                                                    |  |
| 填充               |                 |                  |                                                                                                    |  |
| 底层/顶层厚度(mm)      | 1.6             |                  |                                                                                                    |  |
| 填充密度(%)          | 15              |                  |                                                                                                    |  |
| 速度和温度            |                 | E                |                                                                                                    |  |
| 打印速度(mm/s)       | 30              |                  | The second second second second second second second second second second second second second second second s                                                                                                    |  |
| 打印温度(C)          | 190             |                  |                                                                                                    |  |
| 支撑               |                 |                  |                                                                                                    |  |
| 支撑类型             | 无 •…            |                  |                                                                                                    |  |
| 粘附平台             | [底座 ▼ …         |                  |                                                                                                    |  |
| 打印材料             |                 |                  |                                                                                                    |  |
| 直径(mm)           | 1.75            |                  |                                                                                                    |  |
| 流量(%)            | 100             |                  |                                                                                                    |  |
| 机型               |                 | Ŧ                |                                                                                                    |  |

### 4、点击"文件"→"机型设置"

| 机型设置                    |                            |                   | 23     |
|-------------------------|----------------------------|-------------------|--------|
| 小叮当 金水木                 |                            |                   |        |
| 机型设置                    |                            | 打印头尺寸             |        |
| 1mm挤出望E电机步数(Step per E) | 0                          | 到X最小值方向的喷头大小 (mm) | 0      |
| 最大宽度 (mm)               | 90                         | 到Y最小值方向的喷头大小 (mm) | 0      |
| 最大深度(mm)                | 110                        | 到X最大值方向的喷头大小 (mm) | 0      |
| 最大高度 (mm)               | 100                        | 到Y最大值方向的喷头大小 (mm) | 0      |
| 挤出机数量                   | 1 •                        | 十字轴高度 (mm)        | 0      |
|                         |                            | 通信设置              |        |
| 构建平台形状                  | Square 🔻                   | 端口                | AUTO 👻 |
| Gcode类型                 | RepRap (Marlin/Sprinter) 🔻 | 波特率               | AUTO 👻 |
| 确定 添加机型 移除机型 更改机型名称     |                            |                   |        |

### 5、选择打印机连接电脑后生成的端口以及波特率115200,点击"确定"

| 小叮当金水木                  |                          |   |                   |          |
|-------------------------|--------------------------|---|-------------------|----------|
| 机型设置                    |                          |   | 打印头尺寸             |          |
| 1mm挤出量E电机步数(Step per E) | 0                        |   | 到X最小值方向的喷头大小 (mm) | 0        |
| 最大宽度 (mm)               | 90                       |   | 到Y最小值方向的喷头大小 (mm) | 0        |
| 最大深度(mm)                | 110                      |   | 到X最大值方向的喷头大小 (mm) | 0        |
| 最大高度 (mm)               | 100                      |   | 到Y最大值方向的喷头大小 (mm) | 0        |
| 挤出机数量                   | 1                        | • | 十字轴高度 (mm)        | 0        |
| 热床<br>平台中心 0,0          |                          |   | 通信设置              |          |
| 构建平台形状                  | Square                   | • | 端口                | сомз 👻   |
| Gcode类型                 | RepRap (Marlin/Sprinter) | • | 波特率               | 115200 - |
| 确定 添加机型 移除机型 更改机型名称     |                          |   |                   |          |

点击按钮选择格式为. STL 的模型文件。注意模型文件不能是中文。

| E Cura - 15.04.6 |                         |
|------------------|-------------------------|
| 文件 工具 机型         | 专业设置 帮助                 |
| 基本高级插件           | Start/End-GCode         |
| 打印质里             |                         |
| 层厚(mm)           | 0.2 6 hours 21 minutes  |
| 壁厚(mm)           | 0.8 17.34 meter 53 gram |
| 开启回退             |                         |
| 填充               |                         |
| 底层/顶层厚度(mm)      | ) 1.6                   |
| 填充密度(%)          |                         |
| 速度和温度            |                         |
| 打印速度(mm/s)       | 30                      |
| 打印温度(C)          | 190                     |
| 支撑               |                         |
| 支撑类型             |                         |
| 粘附平台             | 底座                      |
| 打印材料             |                         |
| 直径(mm)           | 1.75                    |
| 流童(%)            | 100                     |
| 机型               | •                       |

6、设置好切片参数以后点击按钮进入联机打印界面

| COM3 正在打印                      |      |
|--------------------------------|------|
| Operational<br>Temperature: 26 |      |
|                                | 取消打印 |

7、点击"打印",等待喷嘴温度上升到预设温度时,开始打印

| COM3 正在打印                    | ×    |
|------------------------------|------|
| Printing<br>Temperature: 190 |      |
|                              | 取消打印 |